## How to link vimiGoal with vimiTeam?

To copy and link an individual vimiGoal, you **must meet the following conditions**:

- 1. The users of the selected goal set must belong in the same team
- 2. The date of the selected goal set must be the same or within the team's start and end dates

\*\*\* Please take note, if the selected goal set has an existing closed record on the previous month(s), only the current and future active records will be copied into the team.

|                                                 | Scenario E                                  | xample                                                                       |
|-------------------------------------------------|---------------------------------------------|------------------------------------------------------------------------------|
| Individual Goal Setting                         |                                             | () 0 () 0 () Apply Template () ()                                            |
| wind O                                          | Start Date O                                | End Date O                                                                   |
| Monthly                                         | ✓ 07/01/2020                                | 12/31/2021                                                                   |
| eputton @<br>18                                 |                                             | Current and future active records will be copied and extracted into the team |
| K K Jan Feb                                     | Mar Apr May Jun                             | Ad Aug Sup Oct New Dec 3                                                     |
| Closed reco<br>remain in I<br>Based on the mont | brds will be kept and<br>ndividual vimiGoal | akes place, i.e July 2021, the syster                                        |

Step 1: Head over to **All Features** Tab at the top of the website 
Under **Rewards** list, click on **vimiGoal 2.0 Settings**.

| ·∕⁄∕ vimigo                                 |                                                                                                    | All Featu                                                                                            | res 🔨                                                                                                    | V     | Vhat's new! 🌐 🚇                                                                             |
|---------------------------------------------|----------------------------------------------------------------------------------------------------|----------------------------------------------------------------------------------------------------|----------------------------------------------------------------------------------------------------|-------|---------------------------------------------------------------------------------------------|
| ✿ My vimi<br>☆ Profile<br>☆ vimiRoadmap 2.0 | Rewards     vimiGoal 2.0 Settings     vimiSales 2.0 Settings     vimiFaam 2.0 Settings     vimiGoal 4.0 Settings     vimiGoal 4.0 Settings | Future     vimiKnowledge     vimiChallenge     vimiRoadmap 2.0     vimiRoadmap Points     vimiRoadae | X Action     주 2       소 Data Collector     소       소 Announcement     소       소 Approvals     소       소 VimiLeave Approval     소       소 Imployee Welfare Funds     소       ★ vimiBank Payout     소 | Stats | Company<br>Company Profile<br>Locations<br>People Management<br>& People<br>& Assign People |
|                                             | ☆ vimiGoal 2.0 Templates ☆ vimiGoad 7.0 Templates ☆ vimiRoadmap Templates ☆ vimiReview Templates ☆ vimiReview Templates ☆ wimiRewards ☆ Shop for Rewards ☆ My Company Rewards ☆ Diamond 4.0 偃王多                                                                                                    | 슈 vimiClass<br>슈 vimiReview<br>슈 vimiForm 숫                                                          | Rewards<br>vimiGoal 2.0 Settings<br>vimiSales 2.0 Settings<br>vimiTeam 2.0 Settings<br>vimiGoal 4.0 Settings (BET                                                                                    |       | ☆ Department                                                                                |

Step 2: vimiTeam 2.0 settings 

Select New vimiTeam.

| vimiTeam 2.0 Settings         Home > vimiTeam 2.0 Settings         vm/Team 2.0 Settings         spin         All (127)         All (127)         Sales (7) | tings<br>R Rewards Manually<br>Closed (107)   Draft (12)<br>Service (120) |                                     |                            |                         |                                     |                         |
|----------------------------------------------------------------------------------------------------|---------------------------------------------------------------------------|-------------------------------------|----------------------------|-------------------------|-------------------------------------|-------------------------|
| New vimiTeam                                                                                                    | Service Team                                                              | ITSU (Sunway Veloc                  | Service<br>Hvjhvjbnkbkjbkj | 1                       | [2024] Company                      | та !                    |
|                                                                                                    | Step 2                                                                    | Start Date End<br>1 Apr 2024 31 Mar | Edit<br>Delete             | End Date<br>31 Oct 2024 | Start Date<br>1 Mar 2024 2          | End Date<br>18 Feb 2025 |
|                                                                                                    | AL AH AM                                                                  | 🚯 🕙 🏂 🏠 🛶                           | Copy                       |                         | 🤹 🧶 🏠 🚺<br>Lest Updated 27 May 2024 | ۲                       |
| L                                                                                                    | Droft                                                                     | Ad                                  | tive                       | Active                  |                                     | Draft                   |

## VimiTeam 2.0 Here > VisitTeem 2.0 set visiteon intornation Image > VisitTeem 2.0 set visiteon intornation Image > VisitTeem 2.0 set visiteon Image > VisitTeem 2.0 set visiteon Image > VisitTeem 2.0 set visiteon Image > VisitTeem 2.0 set visiteon Image > VisitTeem 2.0 set visiteon Image > VisitTeem 7.0 set visiteon Image > VisitTeem 7.0 set visiteon Image > VisitTeem 7.0 set visiteon Image > VisitTeem 7.0 set visiteon Image > VisitTeem 7.0 set visiteon Image > VisitTeem 7.0 set visiteon Image > VisitTeem 7.0 set visiteon Image > VisitTeem 7.0 set visiteon Image > VisitTeem 7.0 set visiteon Image > VisitTeem 7.0 set visiteon Image > Visit > Visit > Visiteon Image > Visiteon 7.0 set visiteon Image > Visiteon 7.0 set visiteon

## Step 3: vimiTeam title > Give your vimiTeam a title.

## Step 4: **Select Template** $\Box$ Select a template to decide which **formula** to be used.

| Select Template 🔞 |          |               |                                                                                                    |
|-------------------|----------|---------------|----------------------------------------------------------------------------------------------------|
| Saloon            | Retail   | Manufacturing | Formulas Used<br>Mouse over or select a template from the left<br>to see formulas used to calculate the<br>commission |
| F & B             | Property | MLM           | Step 4                                                                                                    |
| Designer          | Services | Custom        |                                                                                                    |

Step 5: Additional Settings 

Enter all the details (Start Date, End Date, Period, Repetition, Type & Mission Type).

\* Type: There are 2 Type to be selected (Sales & Services).

Sales type will have vimiSales but Services type do not have vimiSales.

\* Mission Type: There are 3 Mission Type to be selected (MYR, QTY & DAY).

| Additional Sett | ings |              |   |              |   |                           |
|-----------------|------|--------------|---|--------------|---|---------------------------|
| Start Date 👔    |      | End Date 🕐   |   | Period ?     |   | Repetition (Maximum 99) 👔 |
| dd/mm/yyyy      |      | dd/mm/yyyy   |   | Monthly      | ~ |                           |
| Туре 🕐          |      | Mission Type |   | Exclude Goal |   |                           |
| Sales           | ~    | \$           | ~ | No           | ~ |                           |
|                 |      |              |   |              |   | Step 5                    |

\*\*\* Please take note, to link an individual vimiGoal, the date of the selected goal set must be the same or within the teams start and end dates. \*\*\*

Step 6: **Employees Assigned**  $\Box$  Select the employees for the **vimiTeam**  $\Box$  **Next** button.

| Employees Assigned (3) @<br>+ AH AM AL    |                                            |                                      |                                     | Step 6                             |
|-------------------------------------------|--------------------------------------------|--------------------------------------|-------------------------------------|------------------------------------|
| Active v Se                               | elect Department 🗸 Sear                    | ch by Name Select A                  | II Deselect All                     | •                                  |
| <b>0 Esther - Moderator</b><br>vimigo 3.0 | AK Aditya Kumar<br>Production Operator     | A0 Admin 06<br>Customer Service      | Admin 08<br>Sales Department        | Adrian Kok<br>Business Development |
| AK Adrian Kok<br>Sales Department         | AN Aisyah Nur<br>Production Operator       | AE Ang Chen Earn<br>Sales Department | AT Ang Wan Ting<br>Sales Department | AN Ann<br>vimigo 3.0               |
| AW Ann Wang<br>Sales Department           | AT Annie Sim Wan Theng<br>Sales Department |                                      |                                     |                                    |
|                                           |                                            | 283+                                 |                                     |                                    |
| Back Next                                 |                                            |                                      |                                     | Need Help ?                        |

Step 7: Click Link a individual vimiGoal.

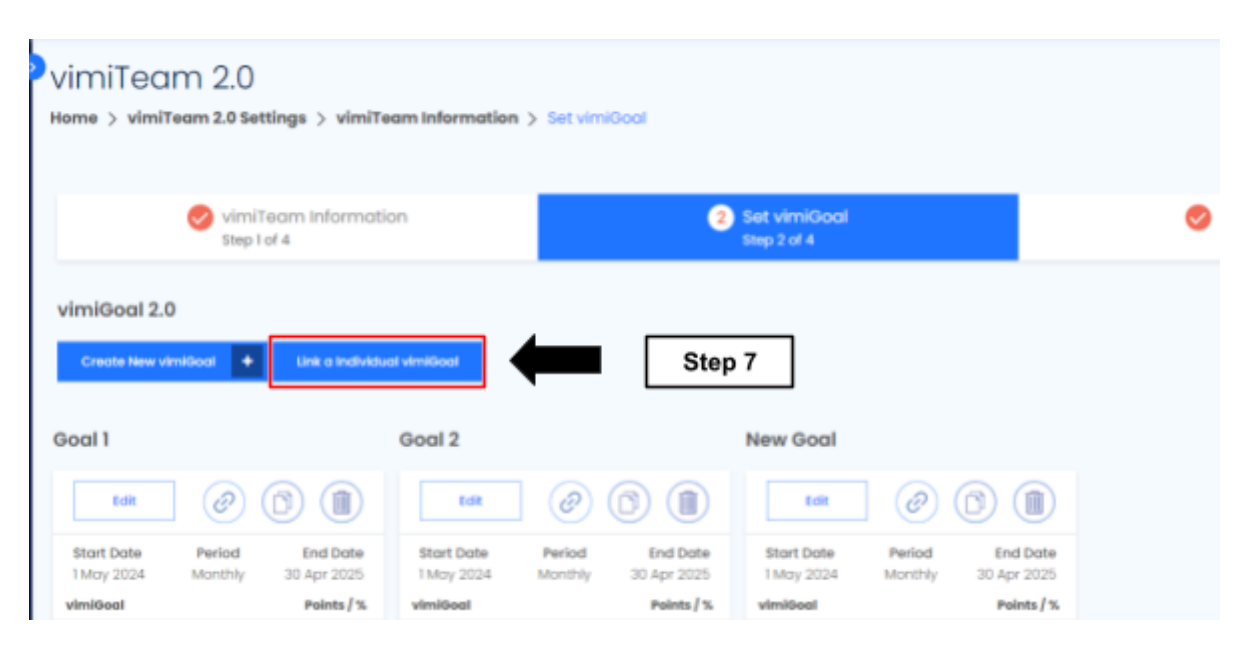

Step 8: Select a **vimiGoal** that you want to **link with vimiTeam**.

| wimigo              |                                 | All Features 👻              |                    |                            |                 |                  | What's     | newi 🛞 🧿 Ք 🧕        |
|---------------------|---------------------------------|-----------------------------|--------------------|----------------------------|-----------------|------------------|------------|---------------------|
|                     | 2.0 - New<br>2.0 Settings > vir | Team 20<br>niTeam Informati | 22<br>on > Setvimi | Geel > Link vimiGeel       |                 |                  |            |                     |
| Select A vimiGo     | oal to Link 🔍                   |                             |                    |                            |                 | All Status       | Y Search b | ay Name 10w         |
| NAME                | NO OF<br>VIMIGOAL               | NO OF<br>REWARDS            | STATUS             | CREATED AT                 | START<br>DATE   | END DATE         | INTERVAL   | Step 8              |
| HR - copy -<br>copy | 3                               | 1                           | Droft              | 29th Jan 2022,<br>12:55 AM | lst Jan<br>2022 | 3ist Dec<br>2022 | Monthly    | Preview             |
| Goal 2              | 2                               | 2                           | Draft              | 4th Feb 2022,<br>10:24 PM  | lst Feb<br>2022 | 3lst Dec<br>2022 | Monthly    | Preview Select      |
| Goal 1              | 2                               | 2                           | Droft              | 4th Feb 2022,<br>10:26 PM  | Ist Feb<br>2022 | 3lst Dec<br>2022 | Monthly    | Preview Need Help ? |

Step 9: A message stated "You are trying to link and copy "xxx" from Individual vimiGoal to this team, "xxx". This action is not reversible. Are you sure you want to continue?" will appear. Click "OK".

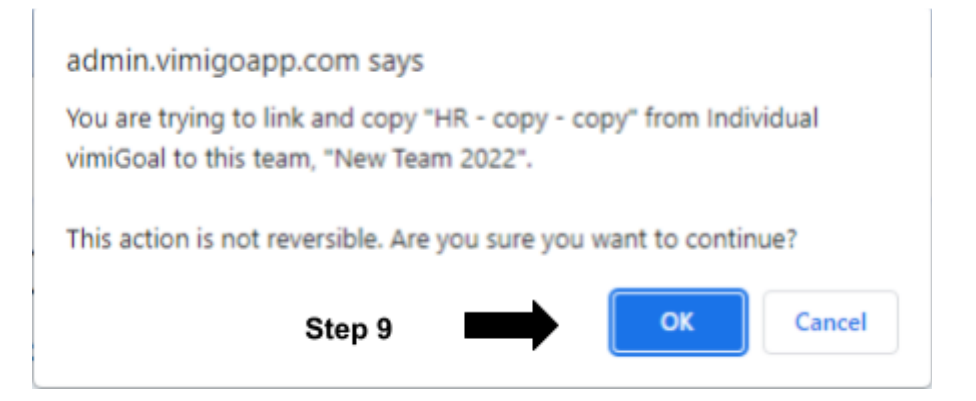

Step 10: A message stated 'Successfully linked xxx to xxx' will appear on the upper right side.

|              |                   | What's new!      | 0.94      | <b>P</b> () |         |
|--------------|-------------------|------------------|-----------|-------------|---------|
| Successfully | / linked HR - cop | ey - copy to New | Team 2022 |             | Step 10 |
|              | All Status \vee   | Search by Nam    | 10        | Filter      |         |